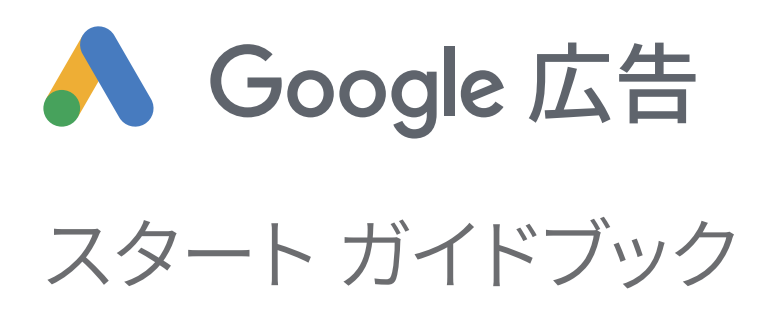

今日、インターネットは無くてはならないものとなりました。消費者 をとりまく環境は大きく変化し、スマートフォンの普及がデジタル化 をより推し進め、消費者の情報探索や購買行動は複雑化しています。

それに伴い、企業のマーケティング活動も大きな変化が求められてい ます。本書では、中小企業のみなさまに親和性が高く、容易にご導入 いただけるインターネット広告サービスである Google 広告をご紹 介しております。

デジタル時代の新たなマーケティングで、変化する消費者の購買行動 を捉え、ビジネスの成長を加速しましょう。

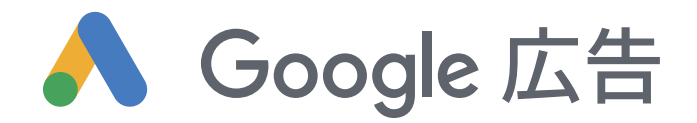

## 目次

## ≫ 変化する消費者行動を捉えるマーケティング

- P.04 企業におけるインターネットの活用
- P.05 ビジネスに成長をもたらす Google 広告
- P.06 関連性が高い顧客を獲得できる仕組み

# ≫ 広告フォーマット

- P.08 検索広告
- P.09 ショッピング広告
- P.10 ディスプレイ広告
- P.11 動画広告

# ≫ 広告配信までの流れ

- P.12 配信までのステップP.13 1. 課題整理と目標設定
- P.14 2. 配信対象の検討
- P.15 3. Google 広告のアカウント開設
- P.16 4. 目標の選択
- P.17 5. 配信条件の設定
- P.18 6-1 広告の作成 検索広告
- P.19 6-2 広告の作成 ショッピング広告
- P.20 6-3 広告の作成 ディスプレイ広告
- P.21 6-4 広告の作成 動画広告
- P.22 7. 配信後の効果測定と改善
- P.23 広告表示オプション | Google 広告を始める際の選択肢

# 今こそ求められる、企業のインターネット活用

個人のネット利用率は 80% <br />
(\*)<br />
企業のネット活用率は半分の 40% にとどまる (\*2)

インターネットがあたりまえの時代となり、さらに近年はモバイル端末の台頭により、ネットの情報を もとに判断したり行動したりする生活者が大幅に増加しています。しかしながら、個人のネット利用率 79.8% に対して、企業のインターネット活用率(ウェブサイトや SNS、インターネット広告など)はわ ずか 40% にとどまります。これは、欧米諸国の 70~80% と比較すると低い状況と言えます。(\*1 総務省 平成 30年「通信利用動向調査」]\*2 2016年/2017年 Google アンケート調査より)

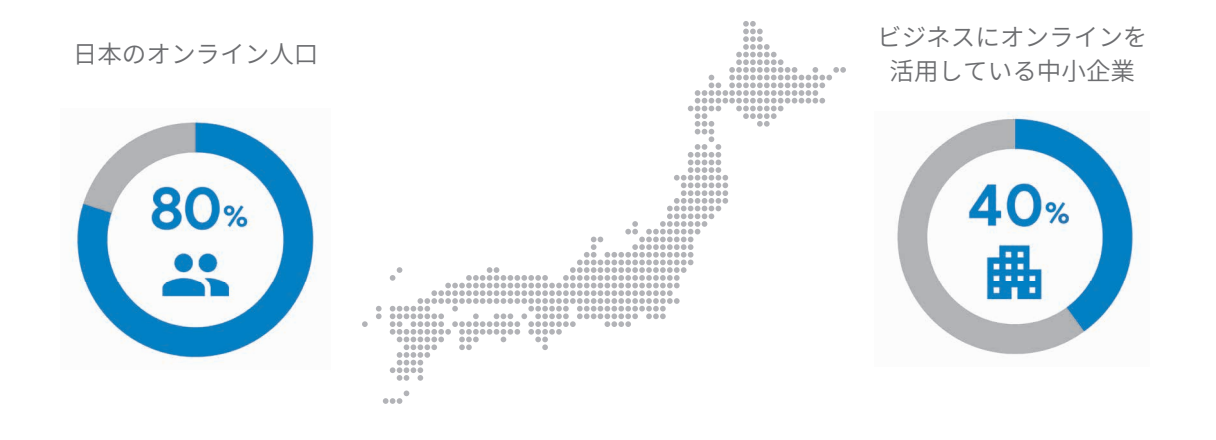

## インターネット広告を活用された企業様による成長例

消費者のデジタルシフトが進む中で、同じ業種でもインターネットに取り組んで情報を積極的に発信し ている企業様とそうでない企業様の間には、売上に大きな差が出るケースも少なくありません。奈良県 広陵町で靴下を中心に扱うセレクト ショップのヤマヤ株式会社様(ブランド名:糸季)は、Google 広 告を導入されてビジネスの拡大に成功しています。

Google 広告の利用を拡大して、EC サイトの売上が前月比 885% 増加しました。

"2019 年 6 月から EC サイトを開設してすぐに Google 広告を利用しました。その後、オンライン広告の費用対効 果も理解できたため、抵抗なく出稿金額を増やすことがで きました。結果、ウェブサイトへのアクセス数は前月同期 間比(2020 年 3 月と 4 月比較)1,128% 増加、オンライン 上での売り上げは 885% 増加しています"

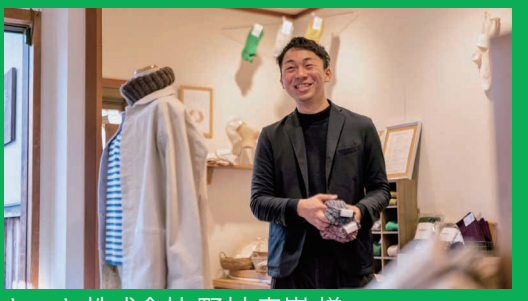

ヤマヤ株式会社 野村 泰嵩 様

# ビジネスに成長をもたらす Google 広告

## 見てもらいたい人たちだけに、広告を届けることができます。

インターネットで情報を検索したり検討したりしている消費者に対して、自社の商品やサービスの認知 拡大や購入促進を図るには、消費者との接点をいかに作ることができるかが重要になります。Google 広 告は、適切なタイミングで、適切な対象者に、適切なメッセージを届けることできるため、消費者の行 動を喚起することができます。

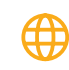

### 広告配信対象を限定

時間帯、地域、特定の検索語 句、特定の分野に興味や関心 があるユーザー層など、自社 のビジネスに関心がある見 込み顧客だけに効率良く配 信できます。  $\bigotimes$ 

### 成果に応じたお支払い

広告費用が発生するのは ユーザーが広告をクリック してサイトにアクセスした り電話をかけたりした場合 など、広告の成果が発生した ときだけです。 \$

### 予算を柔軟に設定

1日あたりの予算を設定し て配信するため広告費を使 いすぎる心配はありません。 最低料金もなく、広告の一時 停止や再開もボタン1つで 即座に反映できます。

11.

#### 配信結果の確認と改善

表示回数やクリック数、広告 経由の商品購入件数など、配 信結果は実数で確認できま す。配信設定や広告文の改善 など、成果向上のヒントが見 つかります。 機械学習による最適化 機械学習を使用して数百万 ものシグナルをリアルタイ ムで分析し、適切なユーザー に適切な広告を配信します。 少ない労力で成果を高めて いくことができます。

 $\sim$ 

### 広告表示の有無と掲載位置は、広告オークションで決まります

Google 広告で掲載される広告とその掲載順位は広告オークションで決まります。オークションとは、広告の品質(ユーザーにとってどれだけ有用で関連性が高い広告であるかの指標)と入札単価(1回のクリック に費やす上限金額)などが考慮され、広告が表示される度に発生するプロセスです。大事なポイントは、た とえ競合が自社よりも高い入札単価を設定していても、自社の広告の品質が高ければ、相手を上回る掲載 順位を獲得できる可能性があるという点です。

例 A 社:品質 5 x 入札単価 100 円= 500 B 社:品質 9 x 入札単価 80 円= 720 A 社と B 社の 2 社で競合していた場合、 スコアが高い B 社が上位に掲載される。

# さまざまな配信方法を組み合わせて、 適切な見込み顧客と出会うことができます。

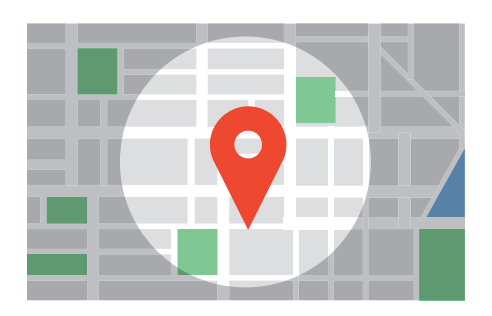

#### 地域

#### ビジネスや商品に合わせてエリアを指定

特定の国・都道府県・都市、または特定の住所から半径 1km 単位 で広告配信のエリアを指定できます。宅配ピザなら配達対応エリ ア、旅館なら来訪者の多い都道府県、寒冷地用の商品を宣伝する なら北海道や東北のみなど、ビジネスのタイプや宣伝したい商品 に合わせて調整できます。

### 曜日・時間帯

### 特定の曜日や時間帯に広告を配信

広告を表示する期間や曜日、時間帯を指定することができます。 例えば、店舗の営業時間だけ広告を表示したり、タイムセールの 終了とともに広告を終了したりするなど、柔軟に設定可能。出稿 の一時停止や再開もクリック1つで即座に反映できるため状況に 応じて広告を配信できます。

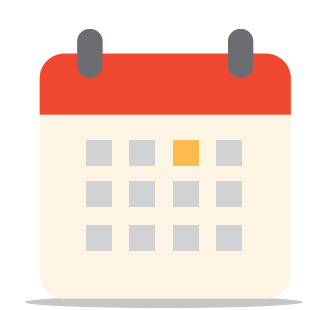

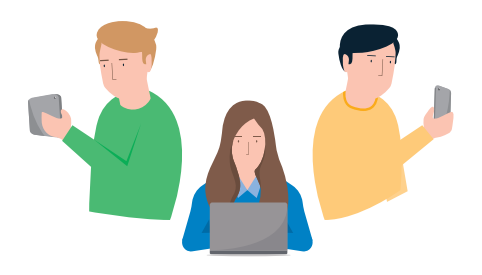

### 性別・年齢層

### 情報を届けたい属性を設定

広告を表示するユーザー層の性別や年齢層を設定できます。例え ば、新しいデザインのワンピースを宣伝するなら女性を対象に、 住宅販売の広告なら 30~50 代にするなど、情報を届けたい層を 選ぶことができます。また、設定した属性ごとに広告内容を変更 することも可能です。

### 美容院ビジネスの配信例

例:平日午後の閑散時間帯だけ、お得な特典を 明記したテキスト広告(詳細 P.8)をお店の周 辺地域だけに配信。広告内に電話ボタンのオプ ション(詳細 P.23)を追加し、電話での即時 予約を訴求。

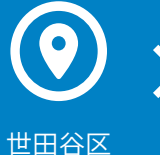

大田区

12:00-17:00

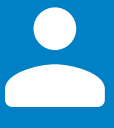

男性 / 女性 の両方

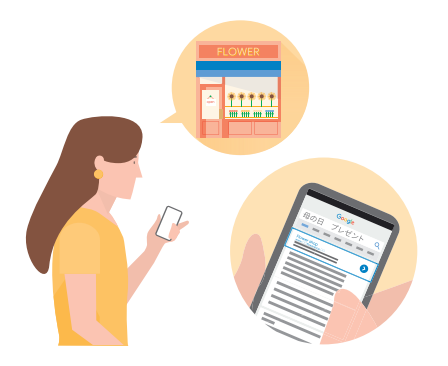

### キーワード

#### 関連性が高いキーワードで検索された際に広告配信

宣伝したい内容や、ビジネスと関連性の高いキーワードが検索さ れた瞬間に広告を配信できます。例えば、フラワー ショップなら 「母の日 プレゼント」というキーワード、アウトドア用品のお店 なら「夏休み キャンプ」というキーワードなど、情報を必要とさ れているタイミングに広告を届けることができます。

### 興味・関心

特定のカテゴリに興味・関心がある層に配信

宣伝したい商品やサービスに興味がある層に情報を届ける ことができます。塾の広告なら子供の教育に興味がある層、 リゾートホテルの広告なら旅行が好きな層、洋服通販の広 告ならファッションに関心がある人など、興味・関心のカ テゴリを選んで配信できます。

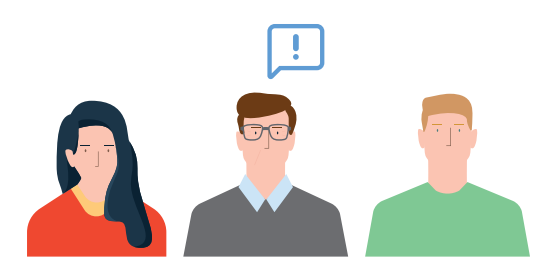

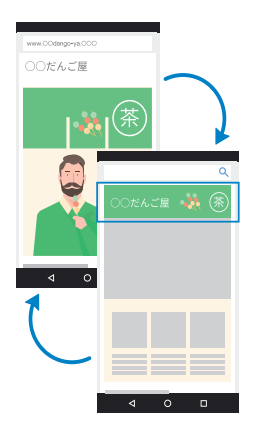

## サイト訪問者

サイトを訪れた人にもう一度アプローチ

ー度自社サイトに来たことがあるユーザーに、広告を配信できま す。EC サイトならばサイトを訪れたものの商品購入せずに離脱 してしまったユーザーに再度広告を配信したり、レストランなら ばサイトに来た人にクーポンページの広告を表示するなど、一度 関心を抱いた人の背中を押してあげることができます。

### 化粧品の通信販売ビジネスの配信例

例:日本全国が配送対象の EC サイトのため、 日本全国に、毎日 24 時間広告を配信。美容に 関心がある人にディスプレイ広告(詳細 P.10) を配信して、ウェブサイトへの流入、且つ購入 を促進。 

## 主要な広告フォーマット

# 検索広告 Google 検索などの検索結果画面に表示

検索広告は、Google の結果画面の上部や下部に表示され る広告です。使用できるフォーマットは、文字だけで構成 されるテキスト広告や、画像付きのショッピング広告など があります。ユーザーの検索語句はニーズや意図を表して いるため、主に顕在層へのアプローチに効果的なフォーマ ットのひとつです。(▶ 配信対象の詳細は P.14)

テキスト広告

広告見出し、リンク先の URL、説明文の 3 つの要素で構成 される最もシンプルなフォーマットです。

スポーツサイクル専門 ABC横浜店 | 決算セール 総了まであと3日 広告 examplebicycle.com/横浜店/通信販売

在庫一掃の決算SALE開催中!毎日正午に在庫を更新。自 転車のことなら何でもご相談ください

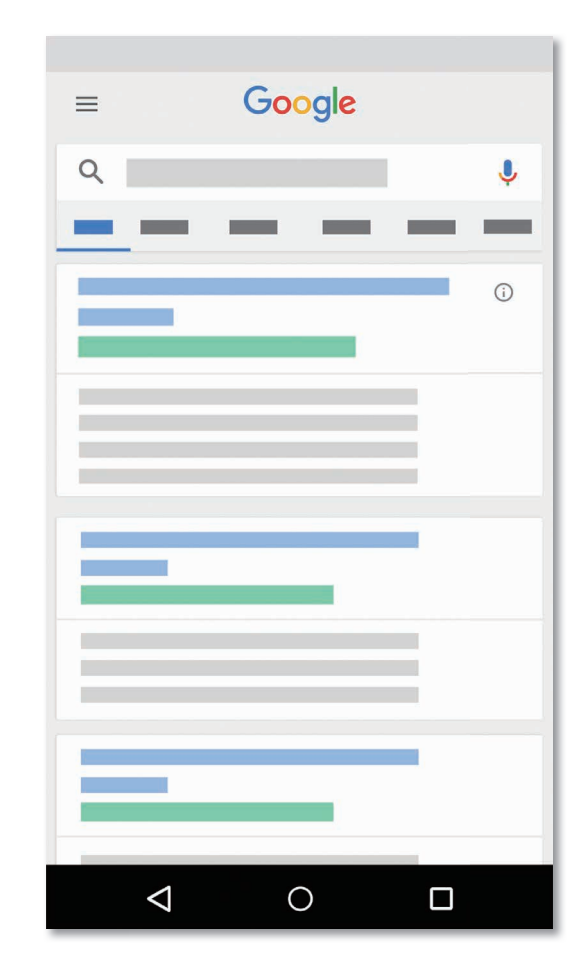

テキスト広告を配信する際は、広告表示の引き金になるキーワードをいくつか登録する必要がありま す。ユーザーが検索に使用する単語やフレーズをキーワードに設定するようにしましょう。そのほか、 特定の検索語句に対して広告が表示されないようにするには、除外キーワードを追加することもでき ます。

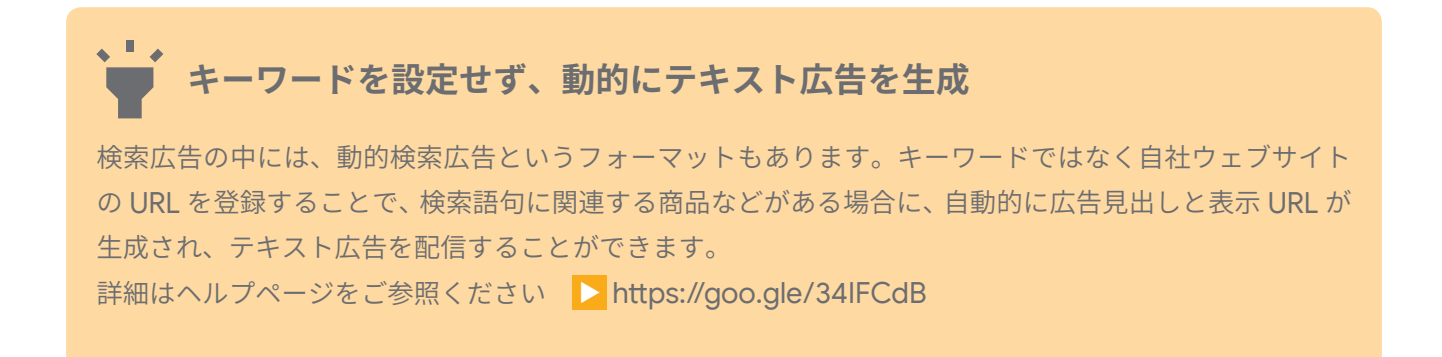

## ショッピング広告

小売業を営んでいる場合、ショッピング キャンペーンを通 じてオンライン店舗と実店舗の在庫を宣伝することで、サ イトへのアクセスや実店舗への来店を増やし、質の高い見 込み顧客を獲得することができます。

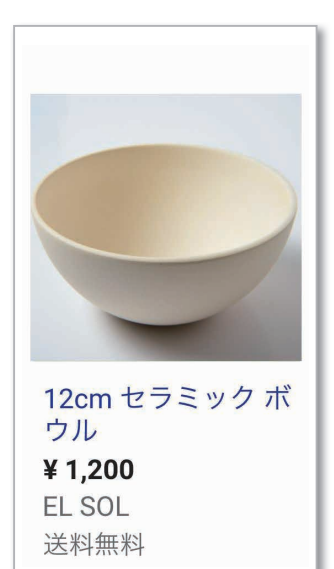

#### 商品ショッピング広告

ウェブサイトで販売してい る特定の商品についての詳 細情報(商品の写真、商品 名、価格、店舗名など)を含 む広告です。

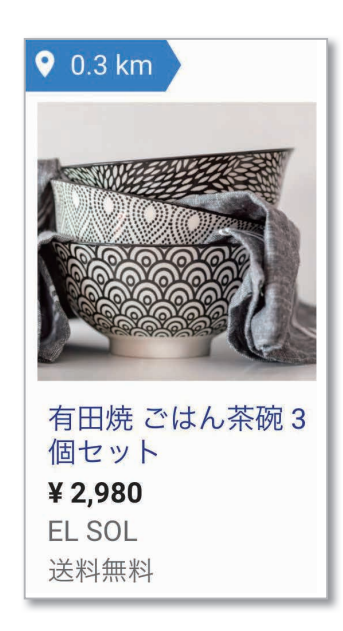

#### ローカル在庫広告

店舗の周辺で検索を行った 買い物客に対して商品と店 舗の情報を表示できます。広 告をクリックすると店舗詳 細ページが表示されます。

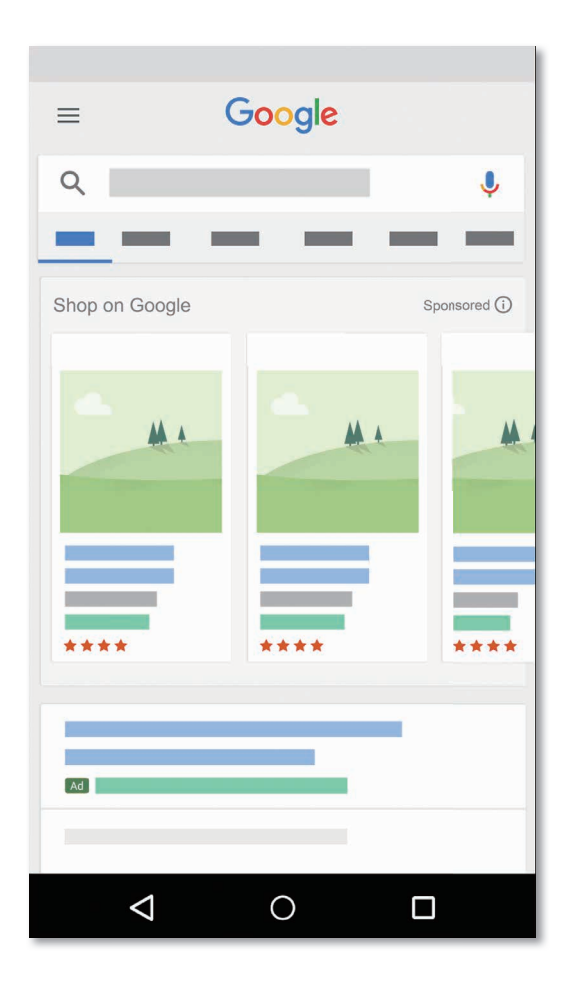

## ▶ ショッピング広告用に Merchant Center アカウントを開設しましょう

ショッピング広告を配信するには、商品情報を登録するためのプラットフォームである Google Merchant Center のアカウントを開設して、Google 広告アカウントとリンクして運用する必要がありま す。詳細はヘルプページをご参照ください ▶ https://goo.gle/3erGLL7

> Google 広告 アカウント (広告を設定)

 $\Theta$ 

Google Merchant Center アカウント (商品情報の登録) 主要な広告フォーマット

# **ディスプレイ広告** ウェブサイトやアプリを閲覧している際に表示

ディスプレイ広告は、300 万以上のウェブサイトやモバイ ルアプリの広告枠に表示される広告です。画像の広告やア ニメーションが付いたモーションタイプの広告など、フ ォーマットはさまざまです。ウェブサイトと関連性が高い 広告を表示したり、サイトを閲覧しているユーザー層の属 性や興味・関心と関連性を担保して広告を表示できるた め、主に潜在層へのアプローチに効果的なフォーマットの ひとつです。(▶ 配信対象の詳細は P.14)

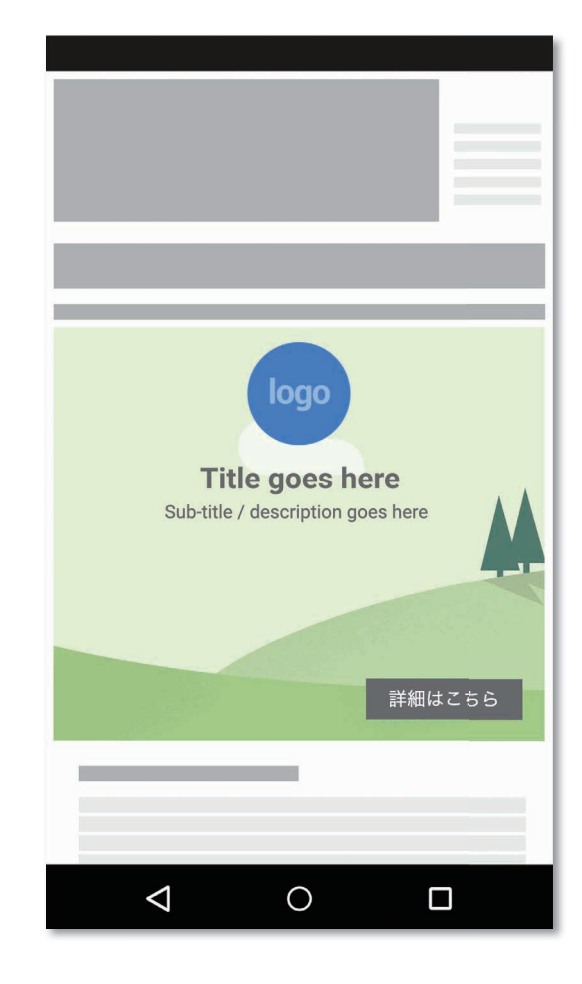

イメージ広告

提供するビジネスやサービス、 商品に関する画像を使用した フォーマットです。ユーザーが 広告のどこかをクリックする と、遷移先のウェブサイトが表 示されます。

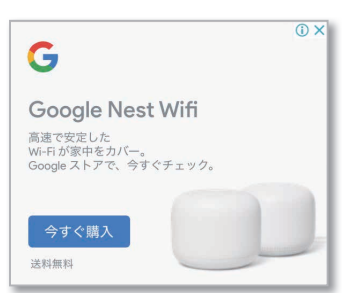

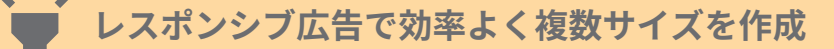

ウェブサイトやアプリの広告枠のサイズは縦長や横長など さまざまな種類があります。そこで、ディスプレイ広告を 運用する際はレスポンシブ広告の作成を推奨しています。 広告で使用したい広告素材(画像、広告見出し、ロゴ、動 画、説明文)をアップロードすると、あらゆる広告枠に対 応するバリエーション豊富な広告が自動で生成されます。 また、Google の機械学習によって、掲載結果に基づいた より最適な組み合わせで広告が表示されるようになりま す。詳細はヘルプページをご参照ください https:// goo.gle/2XJ1zYP

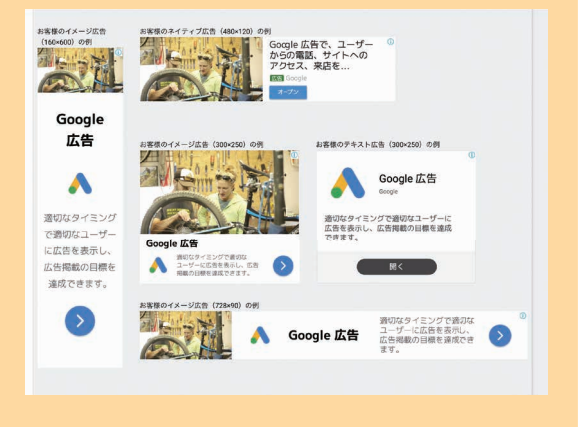

# 動画広告

## YouTube などウェブサイトやアプリを視聴している際に表示

動画広告は、主に YouTube で動画を視聴したり検索した りする際に表示される広告です。YouTube は日本の 18-44 歳だけでも 3,000 万人以上に利用されているた め (\*1)、検索やディスプレイと並び、出稿時に検討すべき 配信先のひとつです。ディスプレイ広告とほぼ同様の方法 で配信対象を絞ることができるため、短時間でたくさんの 情報を訴求できるフォーマットです。

\*1 2019 年 7 月、ニールセン DCR Monthly Total Report

## バンパー広告

簡潔で印象的なメッセージを使 用して、より多くのユーザーに リーチできる、再生時間6秒以 内のフォーマットです。ユー

ザーが再生する動画の視聴への影響を最小限に抑えなが ら、ワンメッセージでユーザーに訴求できます。

## TrueView インストリーム広告

動画コンテンツの前後や途中に 表示され、再生開始後 5 秒経過 するとスキップ可能な動画広告 です。したがって、必ず視聴が

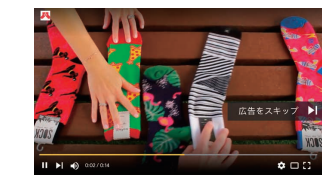

発生する冒頭 5 秒間にブランド名やロゴ、キャッチコピー などユーザーを惹きつける工夫が求められます。

## TrueView アクション広告

広告再生中と再生後に、行動を 促すボタンを表示することがで きるため、ユーザーのアクショ ンを喚起します。機械学習を活 用した入札戦略で、コンバージ

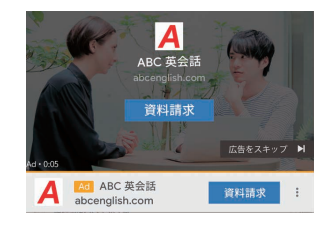

ョン(成果)に至りやすいと判断されたユーザーに優先し て表示します。

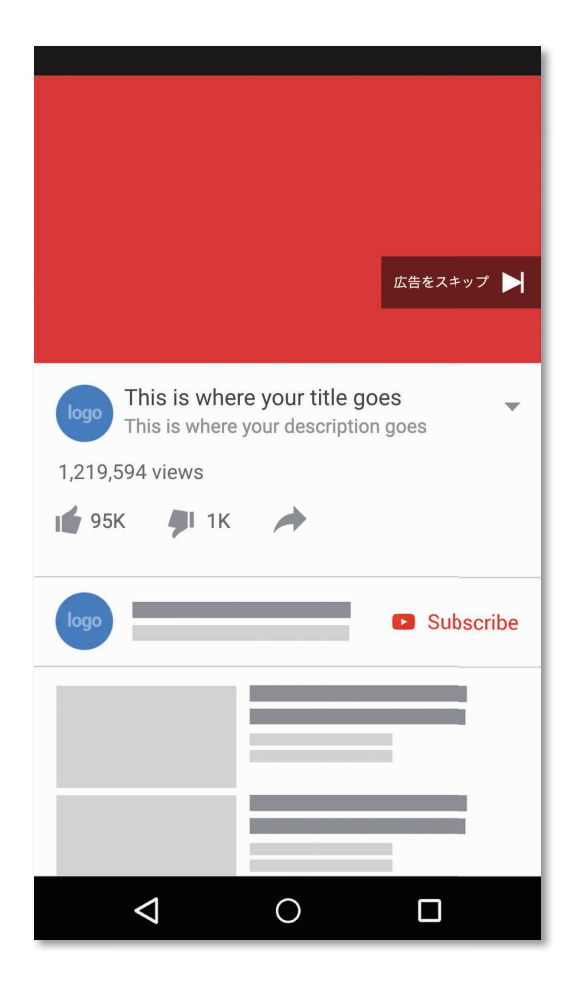

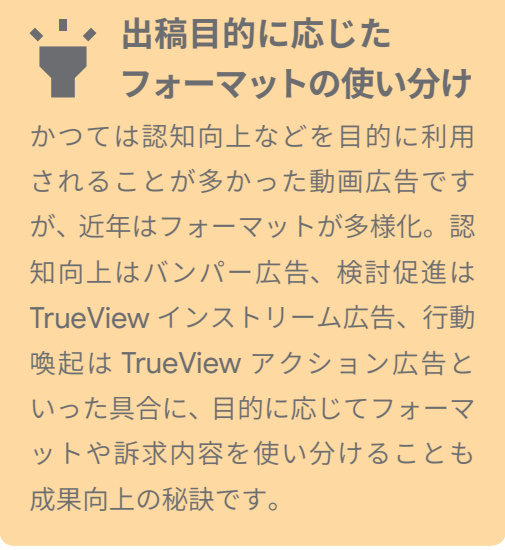

# Google 広告、配信までのステップ

Google 広告を出稿するための所要時間は、最短でわずか 15 分程度です。ただし、広告の効果を最大限 に引き出すためには、事前にしっかりと出稿の計画を立て(STEP 1~2)、その後 Google 広告の管理画 面で詳細を設定していくことが重要です(STEP 3~7)。このページでは大まかなステップを把握し、次 のページからそれぞれの STEP をご紹介いたします。

| 山荘計画                         | 1. 課題整理と目標設定             | ビジネスの課題を整理して、解決を図るた<br>めの目標を検討します。消費者の購入こ<br>ローに合わせて考えましょう。           |  |  |
|------------------------------|--------------------------|-----------------------------------------------------------------------|--|--|
| 山作市田                         | 2. 配信対象の検討               | 年齢層や性別、価値観やライフスタイルな<br>ど、自社にとって最も望む人物像を設定し<br>てみましょう。                 |  |  |
|                              | 3. Google 広告の<br>アカウント開設 | Google 広告を出稿するための最初のステ<br>ップ。 Google アカウントをお持ちであれば<br>1~2 分で開設いただけます。 |  |  |
|                              | 4. 目標の選択                 | STEP1をもとに、管理画面で「目標」を選<br>択すると、適切な広告タイプの候補が表示<br>されます。                 |  |  |
| Google<br>広告の<br>管理画面<br>で設定 | 5. 配信条件の設定               | 広告を配信するために必要な、最低限の項<br>目を設定します(広告予算、配信地域、曜<br>日・時間帯など)                |  |  |
|                              | 6. 広告の作成                 | 広告を実際に制作します。 STEP 2 で検討し<br>た人物像に響く見出しや説明文、画像、動<br>画素材を用意しましょう。       |  |  |
|                              | 7. 配信後の<br>効果測定と改善       | 掲載結果を確認して、目標が達成できたか<br>どうかを確認します。効果を高めるための<br>改善策も検討しましょう。            |  |  |

# 1. 課題整理と目標設定

広告を始める際は、はじめにビジネスの現状の把握と分析して、課題を抽出・整理しましょう。その後、 目標を設定します。その際、消費者の購買フローを考慮すると、「認知」や「検討」段階にいる人数が増 えなければ「行動」する人数は増えないため、何が不足していて、どのフェーズにいる消費者に何をど うアプローチしていくのかを、併せて考える必要があります。

### 認知

### 対象者に広告を届ける

商品やサービスがまだ知られていない、あるいは、知ら れているが関心がない消費者に対して、認知や興味喚起 のために情報をリーチしましょう。

▼ <u>Google 広告における主要な測定指標</u> 広告が表示されたユニーク ユーザー数、広告の表示回 数、ユーザーあたりの平均表示回数

## 検討

#### 対象者に検討を促す

すでに興味・関心を抱いている層や、購入を決断するた めの情報を集めている消費者に、商品やサービスの優位 性や詳細を知ってもらいましょう。

▼ <u>Google 広告における主要な測定指標</u> 広告のクリック数、クリック率、クリック単価

### 行動

### 対象者に行動を促す

購入意思がある、または、意思はあったものの失念した 状態の消費者に再アプローチするなど、広告を通じて、購 入など行動の入り口を作ってあげましょう。

▼ <u>Google 広告における主要な測定指標</u> 広告経由のコンバージョン数、コンバージョン率、コ ンバージョン単価

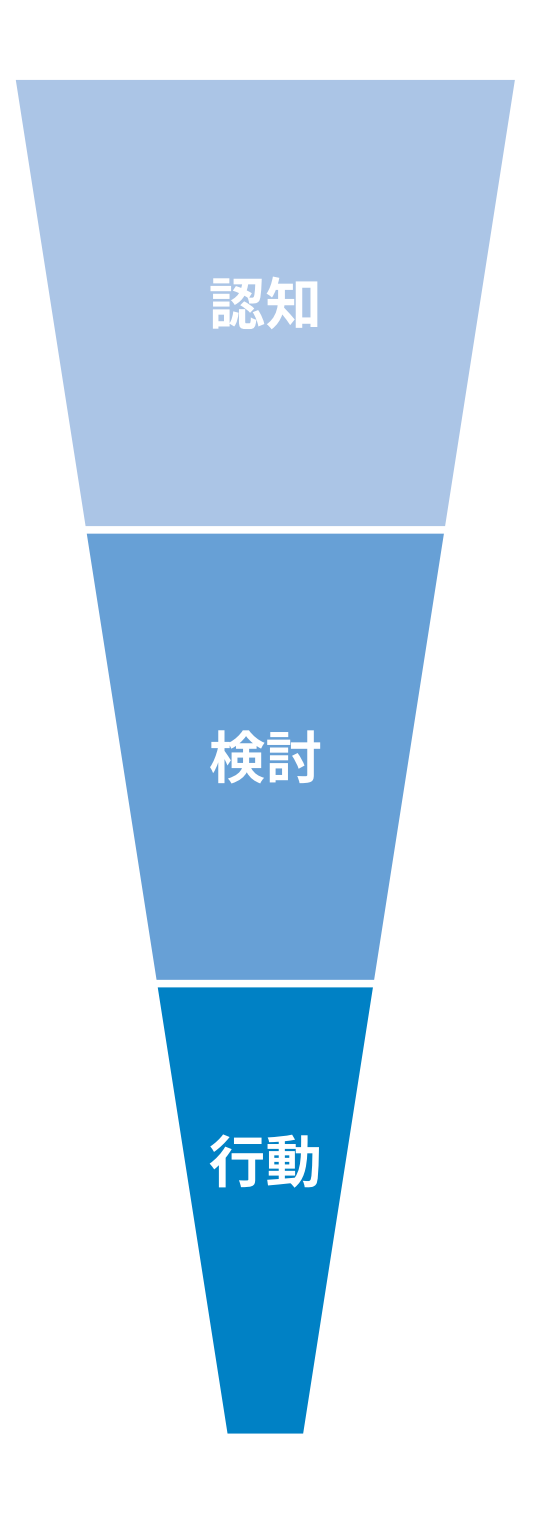

コンバージョン=購入、予約、お問い合わせなど広告経由でもたらされた消費者の有益な行動

# 2. 配信対象の検討

STEP1で検討した内容をもとに、自社にとって最もふさわしい人物像を検討しましょう。年齢層や性別、 興味・関心、価値観、ライフスタイル、家族構成など具体的に検討することで、広告の配信対象の絞り 込みや、実際に広告で使用する文章、画像、動画などの方向性が定まります。Google 広告は下記のよ うな方法を使い分けることで、さまざまなフェーズにいる関連性が高いユーザー層だけに配信対象を絞 り込むことができます。

## Google 広告の主な配信方法

#### 年齢層・属性

年齢層や性別、子供の有無などを指定できます。

#### アフィニティ カテゴリ

例えば「スポーツファン」や「美容通」など、特定のジャ ンルに嗜好を持ったユーザーが含まれるオーディエンス を、複数のカテゴリの中から指定できます。

### カスタム アフィニティ カテゴリ

興味・関心のあるキーワードや、関連するウェブサイトの URL、関心がありそうなアプリなどを設定して、配信対象 のオーディエンスを指定することができます。

### キーワード

「カニ 通販」「美容院」「軽いパソコン」などユーザーが検 索する語句に応じて、広告を表示することができます。

### カスタム インテント オーディエンス

特定のキーワードを指定することで、Google 検索で実際 にそのキーワードや関連語句を検索しているユーザー層 に広告を配信することができます。

### 購買意向の強いオーディエンス

商品の価格を検索していたり、レビューサイトを閲覧して いたりするなど、購入に至る可能性が高いユーザー層に広 くリーチできます。

#### リマーケティング

ウェブサイトを訪問したものの離脱してしまったユー ザー層に再アプローチできるため、ブランド認知度を高め たり、購入を促したりすることができます。

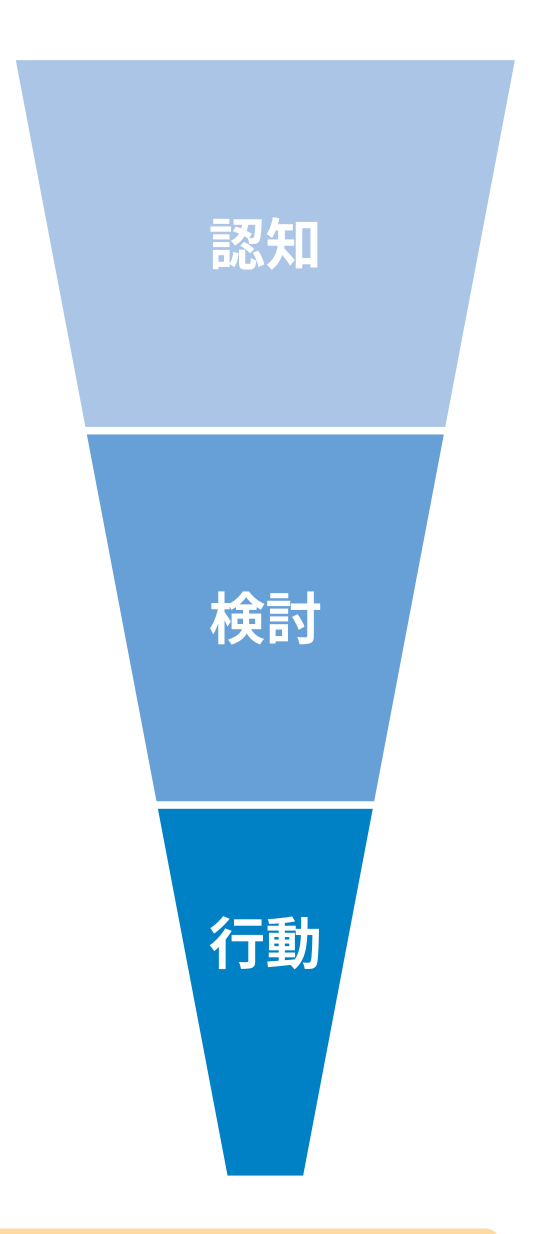

## 🥣 プライバシーに配慮した広告配信ポリシーを定めています

オーディエンス(ユーザー層)を配信対象にすると、ユーザーの属性、興味や関心、積極的に調べている 情報などに基づいた広告を表示できますが、これらはプライバシーに配慮されています。詳細はヘルプ ページをご参照ください > パーソナライズド広告について https://goo.gle/3eBePVq

# 3. Google 広告のアカウント開設

Google 広告を作成・出稿・管理するには、Google 広告アカウントの作成が必要です。Google アカウントをお持ちであれば、すぐに作成いただけます。アカウントの作成や維持は無料です。

| Google 広告 | 概要 | 仕組み                                                   | 予算設定                                                  | よくある質問                                            | リソース                                  | 裏窓な機能          | お問い合わせ                                                     | ログイン                            | 今すぐ開始 |
|-----------|----|-------------------------------------------------------|-------------------------------------------------------|---------------------------------------------------|---------------------------------------|----------------|------------------------------------------------------------|---------------------------------|-------|
|           |    | Go                                                    | ogle                                                  | e 広告                                              | で                                     |                | Goog                                                       | gle                             |       |
|           |    | ビシしき                                                  | ジネ<br>まし                                              | スを <u></u><br>ょう                                  | 拡大                                    |                | 花屋 誕生日                                                     | Ŷ                               |       |
|           |    | Google 参<br>キーワー<br>しましょ・<br>場合 (例:<br>アクセス)<br>場合) の | 検索であなた<br>ドを検索して<br>う。料金が引<br>ユーザーが<br>したり電話を<br>みです。 | のビジネスに<br>いるユーザー<br>巻生するのは成<br>広告経由でサイ<br>Eかけたりした | <b>非</b> 遭した<br>に広告を表<br>果があった<br>′トに | <del>7</del> . | 広告・example-business.<br>フラワーギフトのお届(<br>あなたの大事な人の記念日<br>配送可 | rom<br><b>ナなら</b><br>3にお届け - 当日 |       |
|           |    | 97(1                                                  | 90 XB                                                 |                                                   |                                       |                |                                                            |                                 |       |

1. https://goo.gle/30ngDdZ にアクセスして、右 上の[今すぐ開始]をクリックします

| Google                                          |  |
|-------------------------------------------------|--|
| ログイン                                            |  |
| Google 広告に移動                                    |  |
| メールアドレスまたは電話番号<br>メールアドレスを忘れた場合                 |  |
| さ日分のパソコンでない場合は、ダストモードを使用<br>してお公開でログインしてください。算相 |  |
| アカウントも作成                                        |  |
| 日本語 • ヘルプ ブラ・パパレー (80)                          |  |

2. Google 広告で使用されたい Google アカウン トでログインします。お持ちでない場合は https://goo.gle/2RGQt2m から作成いただけ ます

| 🔥 Google広告  新しいキャンペーンを作成                                                                                                    | 0 | - |
|----------------------------------------------------------------------------------------------------|---|---|
| 広告の主な目標は何でしょうか。<br>55歳時の18世を見込むたくことで、また4点にまた品にレサイく4ります                                                                                                    |   |   |
| ر <sup>©</sup> هیتانیه و هم می مرد می مرد می |   |   |
| ウェブライトでの商品様人や申し込みを描やす                                                                                                    |   |   |
| (画紙の東る数を掛やす                                                                                                    |   |   |
| マベ<br>生にマークディング爆発を放在されていますか <sup>7</sup> 。ホスパート モーンに切り出した                                                                                                    |   |   |
| クロートをご用意の場合<br>広の体料度ビアルートを示用用くだかい、単純 0120544677<br>その用用・一般を約<br>その用用くだかい、単純 0120544677                                                                                                    |   |   |

3. 画面中央右の青い文字 [エキスパートモードに切り替える] をクリックします

|                                                         | 販売促進        | 見込み最吉の服務    | ウェブサイトのトラフィック    | 商品やプランドの比較検討 |
|---------------------------------------------------------|-------------|-------------|------------------|--------------|
| グランド語繁変とリーチ         アプリのプロモーション         日間を指定せずにキャンページを | く           | ■           | ロ目標を指定せずにキャンペーンを |              |
| 作成する                                                    | アランド認知度とリーチ | アプリのプロモーション | 作成する             |              |

4. 画面左下の青い文字 [キャンペーンなしでアカウ ントを作成] をクリックします

| , Google 広告   |                                                                               | Ø | - |
|---------------|-------------------------------------------------------------------------------|---|---|
|               | ビジネス情報の確認                                                                     |   |   |
|               | この情報は、お客様のアカウントを作るために使われます。これらの設定は後から変更できないため、概要にお選びください。                     |   |   |
|               | [] 第2九日所の回<br>日本                                                              |   |   |
|               | <ul> <li>(curreoto) 日本期間</li> </ul>                                           |   |   |
|               | E3 제대<br>日本타 (JPY ¥) ~                                                        |   |   |
|               | 980 ++516.                                                                    |   |   |
|               | ダボートをご希望の場合<br>広売を申請なアメートをで開くください。電話 0120834457<br>平日年前 5月 - 年後 6月<br>マロロワメート |   |   |
| © 2025 Geogle |                                                                               |   |   |

5. 請求先住所の国、タイムゾーン、通貨を選択して [送信] をクリックします

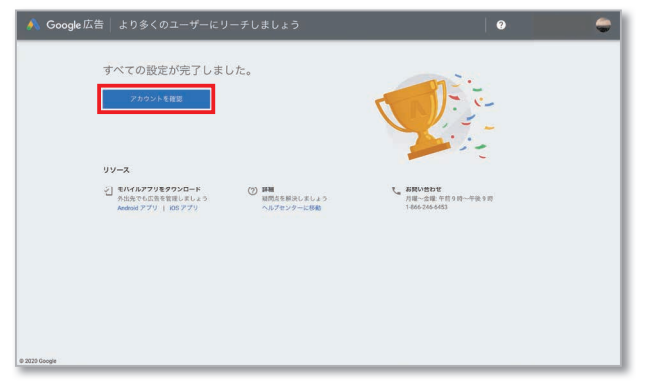

6. アカウントの作成完了画面が表示されます。つづけて広告を作成する場合は[アカウントを確認] をクリックします

4. 目標の選択

広告作成は [+新しいキャンペーンの作 成]ボタンから開始します。「キャンペー ン」とは広告を管理するための階層のこ とで、目標、予算、配信地域などを設定 します (STEP 4~5)。

表示される「目標」から任意で1つ選択す ると、目標を達成するために推奨される 広告タイプ(検索・ディスプレイ・動画 など)が自動的に絞り込まれるので、い ずれかを選択します。

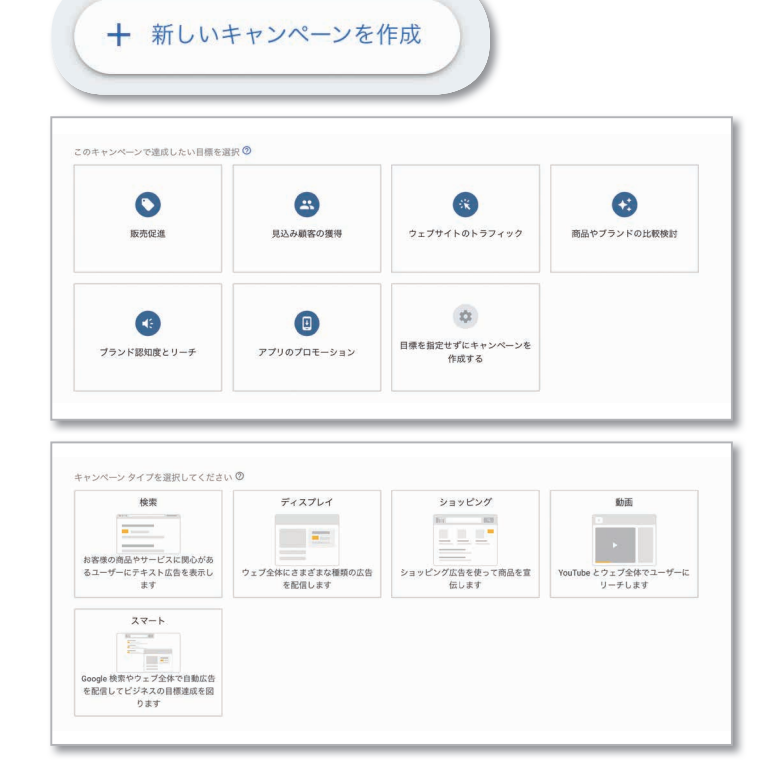

# 5. 配信条件の設定

キャンペーンの詳細を設定します。配信 開始日と終了日、配信地域、ユーザーの 使用言語、広告の1日あたりの予算など を入力します。

各項目のそばにある [?] マークをクリッ クすると解説が表示されるため、参照し ながら設定しましょう。

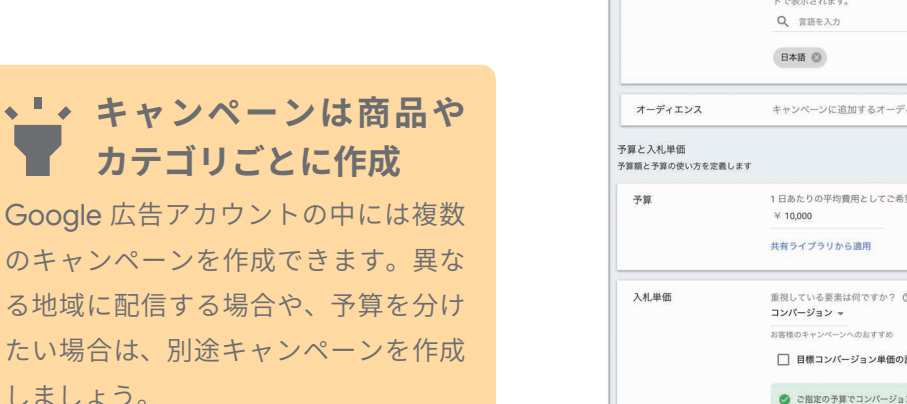

| キャンペーン名                             | 女性用スニーカー                                                                                                    |    | ^ |  |  |  |  |
|-------------------------------------|----------------------------------------------------------------------------------------------------|----|---|--|--|--|--|
| ネットワーク                              | 株理ネットワーク      登録したキーワードと間連性の高い通句で検索が行われたときに、Google の検索結果の機や 他の Google ゲイトに広告が構成されます      Coogle 検索パートナーを含める ②      ディスプレイネットワーク      サイトや細胞、アプリを利用している開建性の高いユーザーに対し、インターネットの全域      で広告が表示されます      Coogle ディスプレイネットワークを含める ③ |    |   |  |  |  |  |
| ▶ 詳細設定を非表示                          |                                                                                                    |    |   |  |  |  |  |
| 開始日と終了日                             | 開始日: 2020年4月21日 終了日: 未設定                                                                                                    |    | ~ |  |  |  |  |
| キャンペーン URL のオプシ<br>ョン               | オプションが設定されていません                                                                                                    |    | ~ |  |  |  |  |
| 動的検索広告の設定                           | 自身のウェブサイトに基づいて検索ターゲティングを自動化し、広告見出しをカスタマイズします                                                                                                    |    |   |  |  |  |  |
| ターゲティングとオーディエンス<br>リーチする対象を選択してください | i.                                                                                                    |    |   |  |  |  |  |
| 地域                                  | <ul> <li>ターゲット地域を選択してください ②</li> <li>● すべての困と地域</li> <li>○ 日本</li> <li>○ 別の地域を入力する</li> <li>&gt; 地域の設定</li> </ul>                                                                                                    |    |   |  |  |  |  |
| 言語                                  | ユーザーの意語を選択してください<br>広告は、これらの言語を認定しているユーザーに<br>対して、またはこれらの言語が設定されているサイー<br>ドで表示されます。<br>Q 言語を入力<br>日本語 ②                                                                                                    |    |   |  |  |  |  |
| オーディエンス                             | キャンペーンに追加するオーディエンスを選択し                                                                                                    | 表了 | ~ |  |  |  |  |
| 予算と入札単価<br>予算額と予算の使い方を定義します         |                                                                                                    |    |   |  |  |  |  |
| 予算                                  | 1日あたりの平均費用としてご希望の顔を入力してください         広告費用は日によって予算を下回ったり、予算の最大2           ¥ 10,000         留に着えたりすることがありますが、1           サ月の3家観点(100字項目数を掛けた顔を超えることはありません。)         万月の3家観点(100字項目数を掛けた顔を超えることはありません。)           第8         第8   |    |   |  |  |  |  |
| 入礼単価                                | ボロン・・・・・・・・・・・・・・・・・・・・・・・・・・・・・・・・・                                                                                                    |    |   |  |  |  |  |

しましょう。

# 6. 広告の作成

Google 広告の種類は大きく3つに分類されます。ユーザーの購買経路は多様化しており、購入までの タッチポイントは多様化しています。ユーザーがネットで検索したり、サイトで情報を閲覧したり、動 画を視聴したり、行動を起こす瞬間を捉えることができるように広告を使い分けましょう。

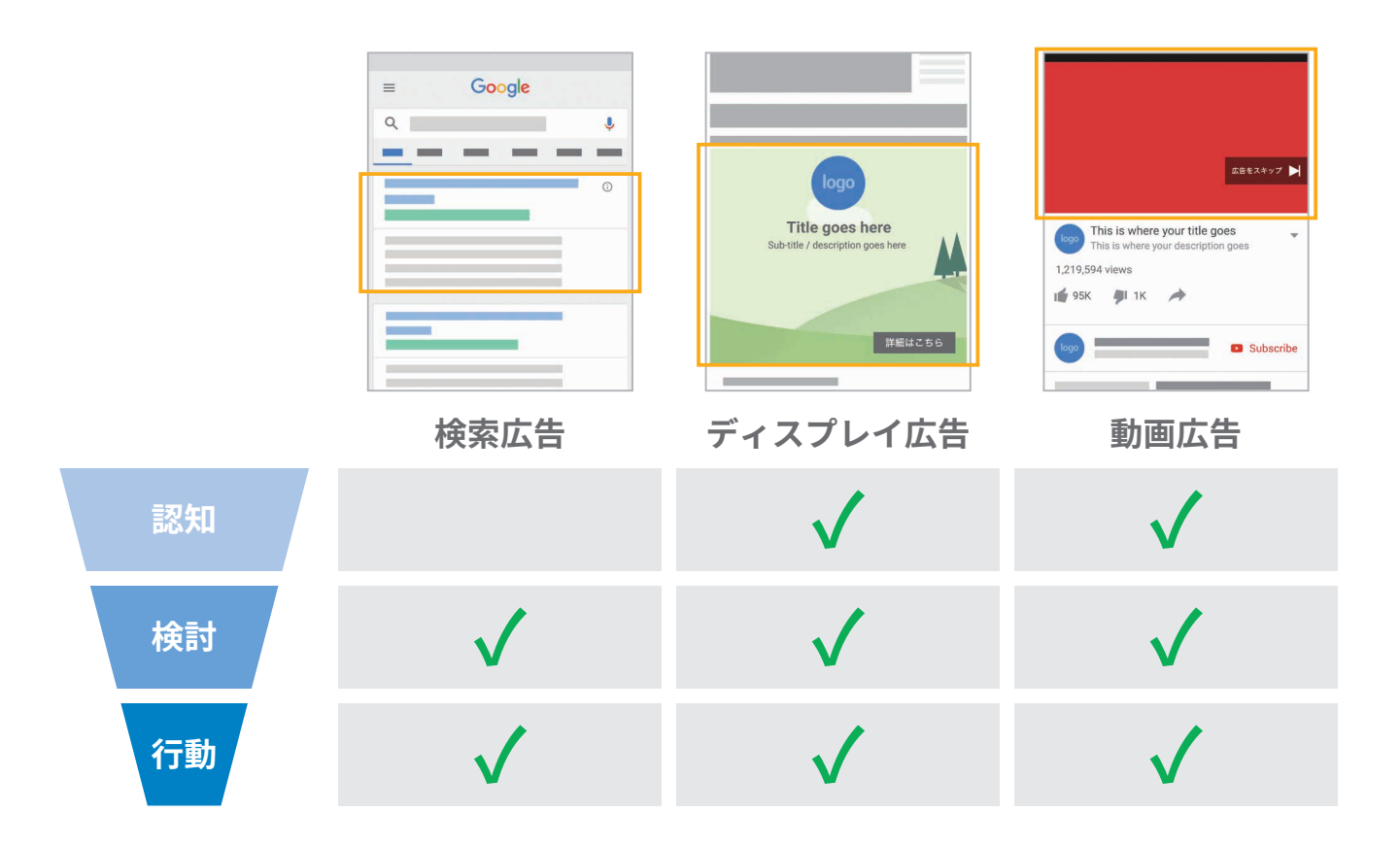

# 例:ユーザーの購買経路と広告の活用

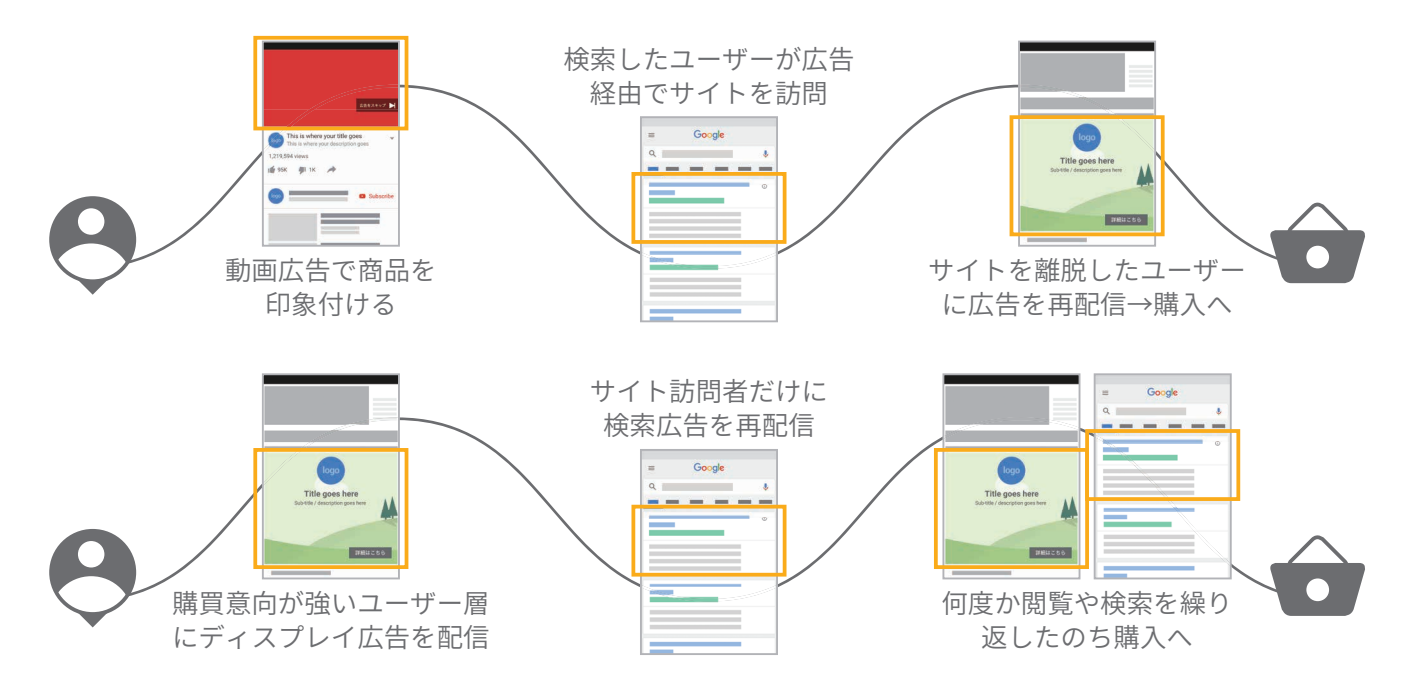

# 6-1. 検索広告の作成 (テキスト広告)

各キャンペーンの中には「広告グループ」と呼ばれる階層があります。検索広告の場合は、表示する広 告、広告表示の引き金になるキーワード、広告オークションの入札単価などを設定します。ここでは一 例として、テキスト広告の作成の流れをご紹介します。

広告グループには、1つ以上の広告と、関連するキー ワードを設定します。まずは、提供する商品やサービ スごとに広告グループを作成して、各広告グループの 広告とキーワードは、そのグループのテーマに密接に 関連するものにしましょう。

はじめに広告グループ名を入力後、ボックスの中に、消 費者のどのような検索語句に対して広告を表示させる か、引き金となるキーワードを複数入力します。

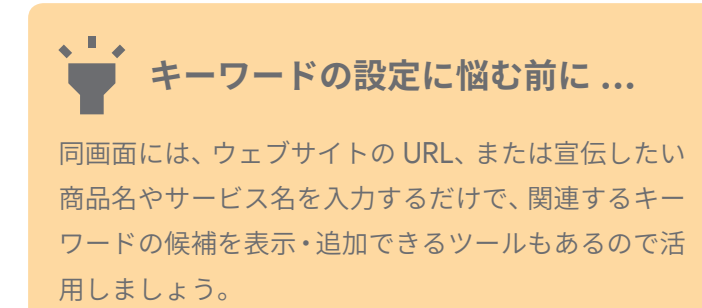

キーワードの候補を取得
 C3 関連するウェブサイトのURLを入力
 E1 スニーカー
 キーワード(関連性の高い順)
 + スニーカー通販
 + ナイキスニーカーレディース
 + レディーススニーカー

次に、広告見出し、リンク 先 URL、説明文を入力しま す。キーワードのテーマと 関連性が高い広告を3個以 上作成することをおすすめ します。[保存] すると審査 に進み、審査が完了すると 出稿が始まります。

| 新しいテキスト広告                                                            | ¢    | 3ページ中1ページ目のプレビュー 〈 〉                                                                 |
|----------------------------------------------------------------------|------|--------------------------------------------------------------------------------------|
| www.example.com/ladies/sneaker                                       | 0    | モバイル                                                                                 |
| 広告見出し 1<br>お気に入りの一足が見つかる                                             | 0    | 0                                                                                    |
| 広告見出し2 26.<br>XXXXXシューズ【公式通販】                                        | / 30 | お気に入りの一足が見つかる↓XXXXXシューズ ●<br>【公式通販】<br>「匠罰 example com/スニーカー/レディース                   |
| 広告見出し 3                                                              | 0    |                                                                                      |
| (パスを表示 ⑦<br>www.example.com / スニーカー / レディース                          | / 30 | すべてのテキストが広告に表示されるとは限りません。形式によっては一部が省略される場合があります。特定<br>のテキストを供いまっされるとうにすえっという問題です。 別屋 |
| 説明文1 10/15 10/15<br>定番から別注までサイズ豊富に取り揃え。送料無料。15時までのご注文なら土日<br>祝日も即日発送 | 0    | OF TATE CARGACITOR SET DECEMBINE (S) PM                                              |
| 86                                                                   | / 90 |                                                                                      |
| 説明文 2                                                                | 0    |                                                                                      |
| 0.<br>〜 広告の URL オプション                                                | / 90 |                                                                                      |
| 完了して次の広告を作成 キャンセル                                                    |      |                                                                                      |

# 6-2. 検索広告の作成 (ショッピング広告)

ショッピング広告を作成するには、Google Merchant Center のアカウントを作成して(無料)、お店 と商品の情報を Google に登録する必要があります。ここでは Merchant Center 開設から出稿までの 大まかな流れをご紹介します。

## Merchant Center の準備

**アカウントを作成する** ビジネス名や対象国などを入力します。

#### 商品情報をアップロードする

フィード形式(商品のリストをファイルにしたもの)で商品情報をアップロードするか、サポート されている e コマース プラットフォーム (Shopify など)から自動的にデータを同期しま す。商品情報は Google の審査が行われます。

#### Google 広告で商品を表示する

Google 広告と Merchant Center 双方のアカウ ントをリンクしましょう。フィードの審査が完了 し、広告側でショッピング キャンペーンを作成す ると、商品に関連する検索が発生した際に広告が 表示されるようになります。

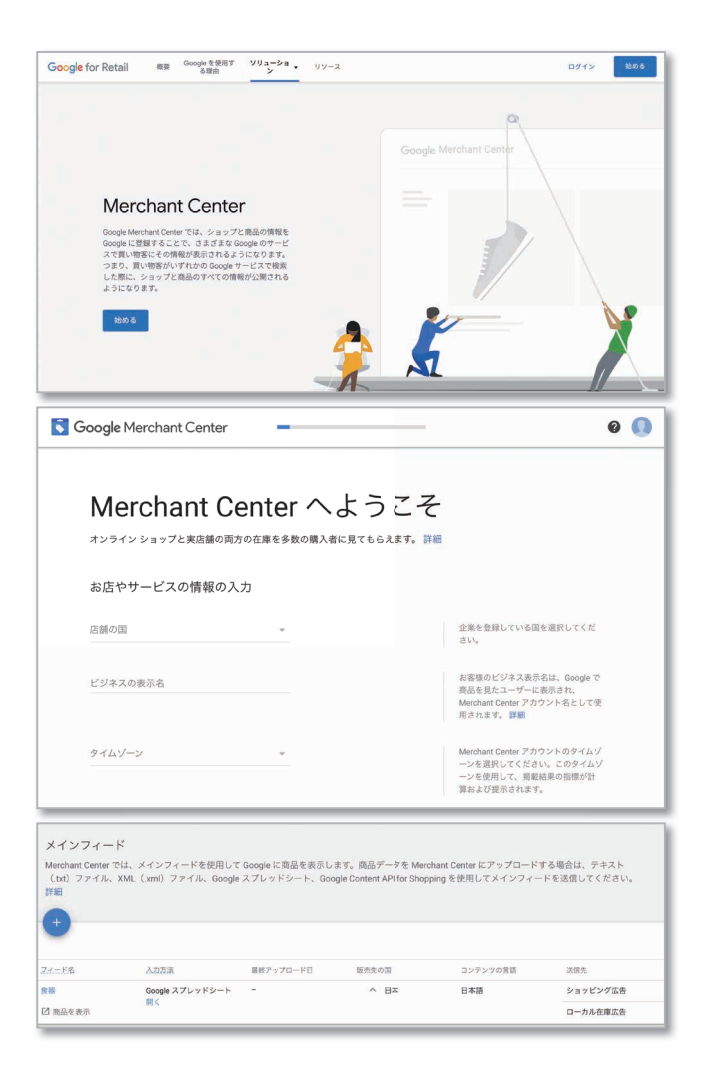

フィードの作成は Merchant Center のテンプレートを使用しましょう

フィードを作成する際は雛形に沿って商品名、 商品説明、価格、在庫状況、画像リンクなどの 必須項目を最低限入力します。ウェブサイトの 構造次第では、クロール機能を使って自動でフ ィードを作成する方法もあります。 詳細はヘルプページをご参照ください

| -   | ファイル 編集 表示 挿入 オ                                                                      | 北示形式 データ ツール アドオ:              | > ヘルプ 意見内容をすべてドラ               | イブに保存しました                                                          |                                            |                                                                               |                                                                                                    |                               |
|-----|--------------------------------------------------------------------------------------|--------------------------------|--------------------------------|--------------------------------------------------------------------|--------------------------------------------|-------------------------------------------------------------------------------|----------------------------------------------------------------------------------------------------|-------------------------------|
| 10  |                                                                                      | A00 123 * Arial *              | 10 . B I & A 4                 | 田 田 - 田・山・谷・                                                       | ÿ• co 🖬 🗐 ∀•Σ• i                           | B                                                                             |                                                                                                    |                               |
|     |                                                                                      |                                |                                |                                                                    |                                            |                                                                               |                                                                                                    |                               |
|     | A                                                                                    | 8                              | c                              | D                                                                  | E                                          | P.                                                                            | 0                                                                                                    |                               |
| 1   | id                                                                                   | 商品名                            | 商品説明                           | 状態                                                                 | 価格                                         | 在庫状況                                                                          | 商品リンク                                                                                                    | 商品画像リン                        |
| 2   | 6.0                                                                                  | 必須                             | 必須                             | 必须                                                                 | 必須                                         | ô.                                                                            | an an an an an an an an an an an an an a                                                                                | 必須                            |
| з   | 各商品を識別します。商品ア<br>イテムの ID はアカウント内<br>で一度である必要がありま<br>す。一度決めた ID を途中で<br>変更することはできません。 | 商品の名前。宣伝文や送料の<br>情報を含めてはなりません。 | 商品の説明。宣伝文や送料の<br>情報を含めてはなりません。 | 商品の状態。 <b>界容信</b> : 新品<br>[new]、再生品<br>[refurbished]、中古品<br>[used] | 商品の基本価格と、対応する<br>通貨コード(例:日本円の場<br>合は JPY)。 | 商品アイテムの在庫状況。許<br>容信: 予約 [preorder]、在庫<br>あり [in stock]、在庫なし<br>[out of stock] | Google ショッピングからの<br>リダイレクト先となる食品の<br>ランディング ページ。申し<br>立て読みのウェブサイト ド<br>メイン内にあり、Google の<br>クローラによって確認可能で、<br>あるみ裏がふります。 | 商品のメイン<br>Google がら<br>要がありま? |
| .4  | <b>91</b> :                                                                          |                                |                                |                                                                    |                                            |                                                                               |                                                                                                    |                               |
| 5   | 235                                                                                  | 黒いシャツ                          | 前面に龍のデザインをおしら                  | 断品                                                                 | 2,034 JPY                                  | 在庫あり                                                                          | http://www.example.com/tem/                                                                                             | http://www.e                  |
| 6   | 234                                                                                  | 黒いシャツ                          | 約五に龍のデザインをあしら                  | 新品                                                                 | 2,034 JPY                                  | 予約                                                                            | http://www.example.com/item/                                                                                            | http://www.e                  |
| 2   | 1558                                                                                 | キツネザル鉛筆                        | キツネザルのイラストが描かり                 | 新品                                                                 | 1,546 JPY                                  | 在庫あり                                                                          | http://www.example.com/tem/                                                                                             | http://www.e                  |
| .8. |                                                                                      |                                |                                |                                                                    |                                            |                                                                               |                                                                                                    |                               |
|     |                                                                                      |                                |                                |                                                                    |                                            |                                                                               |                                                                                                    |                               |

ショッピング キャンペーンを作成する https://goo.gle/3erGLL7
 自動フィードを使用して商品データを作成する https://goo.gle/2yv4UQG

# 6-3. ディスプレイ広告の作成

ここでは、STEP 4 で>目標:[販売促進] >タイプ:[ディスプレイ] >サブタイプ:[標準のディスプ レイキャンペーン] を選択した場合の作成の流れをご紹介します。

はじめに、管理しやすい任意の広告グ ループ名を入力します。

次に、配信対象のオーディエンスの設 定です。検索窓に商品やサービス名を 入力すると候補のカテゴリが表示され るため、任意でチェックマークを入れ て追加しましょう。

必要に応じてユーザー属性(年齢、性 別、子供の有無など)を絞り込むこと もできます。

広告フォーマットはレスポンシブ ディ スプレイ広告を推奨しています(詳細 P.10)。

広告で使用する素材を設定します。リ ンク先 URL、画像、ロゴ、広告見出し、 説明文など、できるだけバリエーショ ン豊富に追加しましょう。たくさんの 組み合わせが可能であるほど、より関 連性の高い広告をユーザーに表示でき る可能性が高まります。

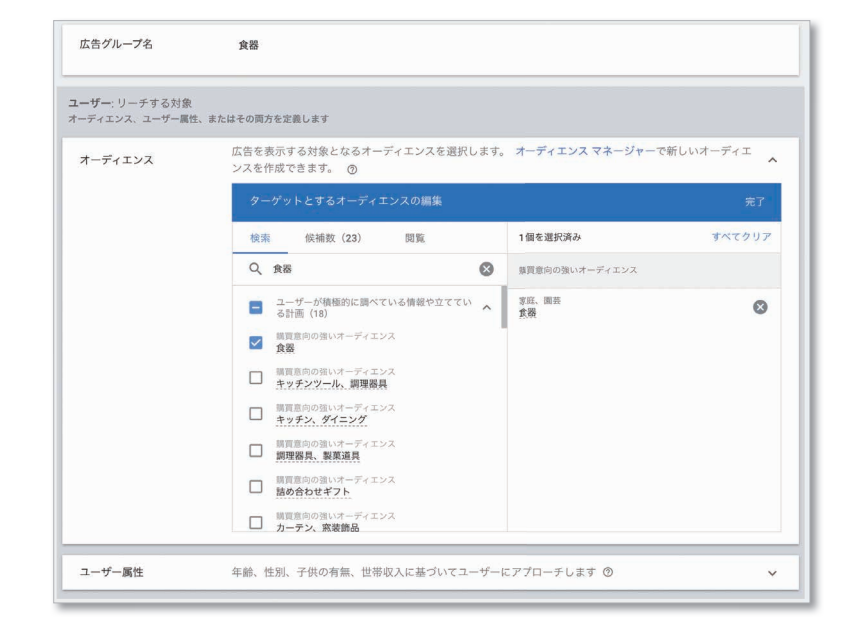

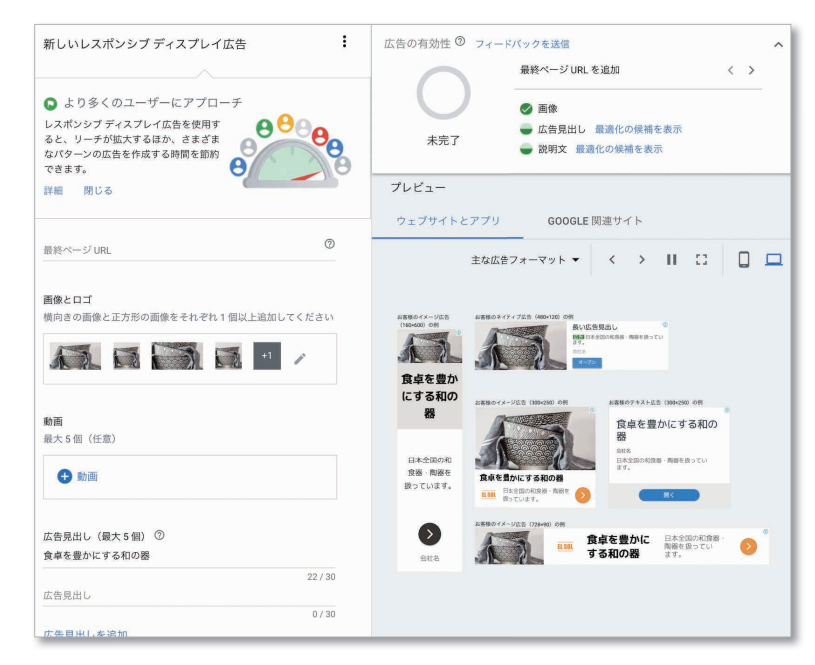

# 独自にデザインしたディスプレイ広告もアップロードできます

デザインソフトで配置やデザインを作り込んだディスプレイ広告を表示することもできます。あらゆる広 告枠のサイズに対応させるためには作成の手間がかかるものの、独自性の高い広告を表示することができ ます。 ▶ アップロードされたディスプレイ広告の仕様 https://goo.gle/2xOaDkt

# 6-4. 動画広告の作成

ここでは、STEP 4 で>目標:[ブランド認知度とリーチ]>タイプ:[動画]>サブタイプ:[ スキップ 可能なインストリーム]を選択した場合の作成の流れをご紹介します。

キャンペーンの階層では、予算、開始日 と終了日、配信先の言語や地域など概要 を設定します。必要に応じて、デリケー トなコンテンツを扱っているサイトな どの広告枠を配信対象から除外するこ ともできます(ディスプレイ広告でも対 応可)。

広告グループの階層では、配信対象の オーディエンスや、どのようなカテゴリ の動画に広告を配信するのかを設定し ます。特定の YouTube チャンネルや動 画だけに絞って配信することも可能で す。

動画広告で使用する素材は、自社の YouTube チャンネルなどに事前にアッ プロードしておく必要があります。使用 する動画を選択し、広告をクリックした 際のリンク先 URL、行動を促すフレー ズなどを入力します。「スキップ可能な インストリーム広告」の場合、動画の尺 に制限はありません(3分未満を推奨)。 魅力的なストーリーで訴求しましょう。

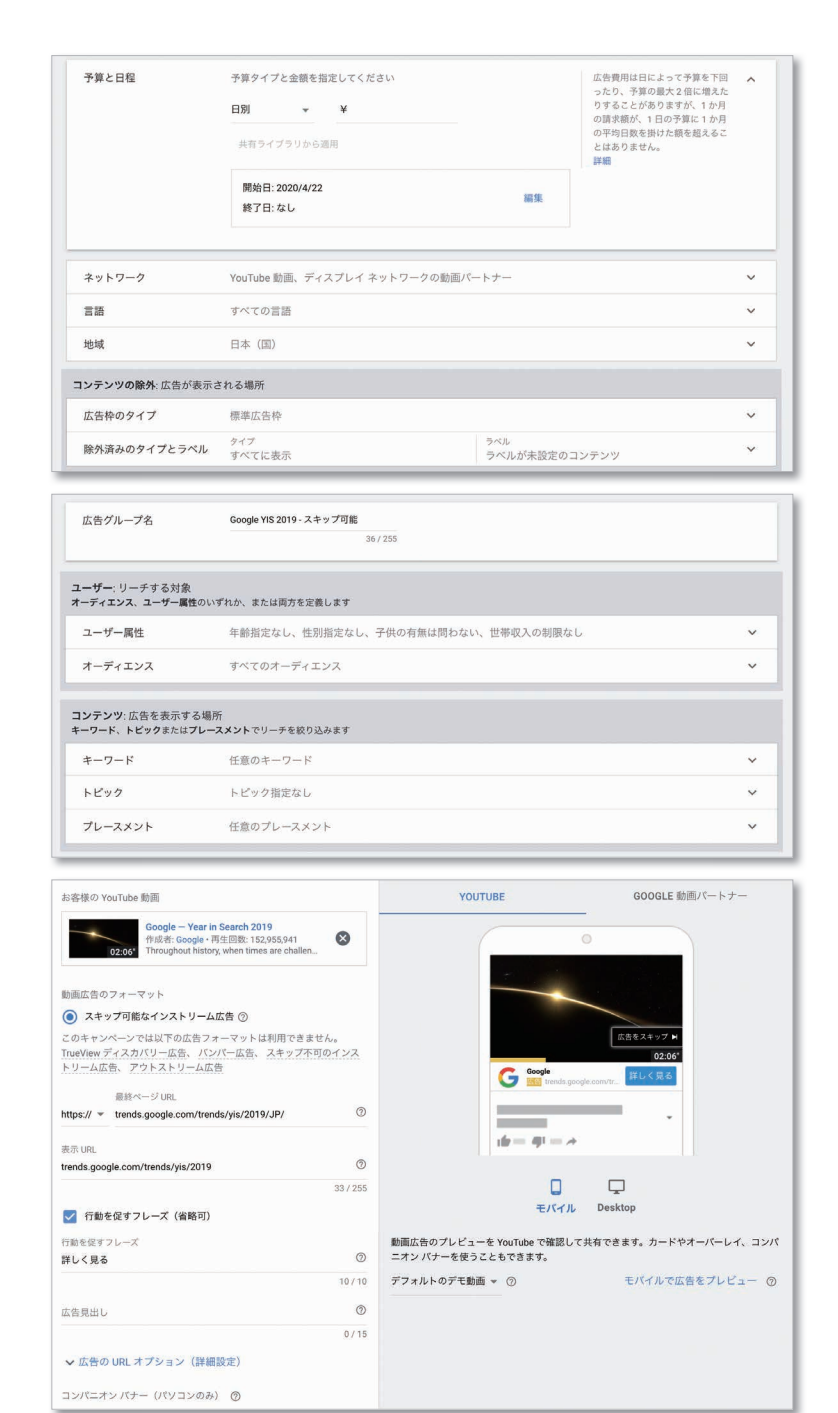

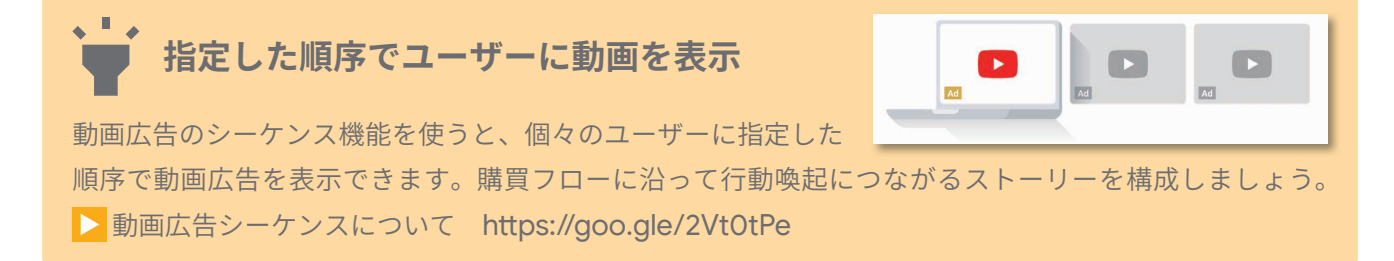

# 7. 配信後の効果測定と改善

広告配信後は随時更新される掲載結果を確認しましょう。レポートをメールで定期的に送信する予約設 定も可能です。必要に応じて詳細なレポートをダウンロードして、STEP1で設定した目標が達成されて いるかどうか、推奨される測定指標を中心に成果を評価しましょう。

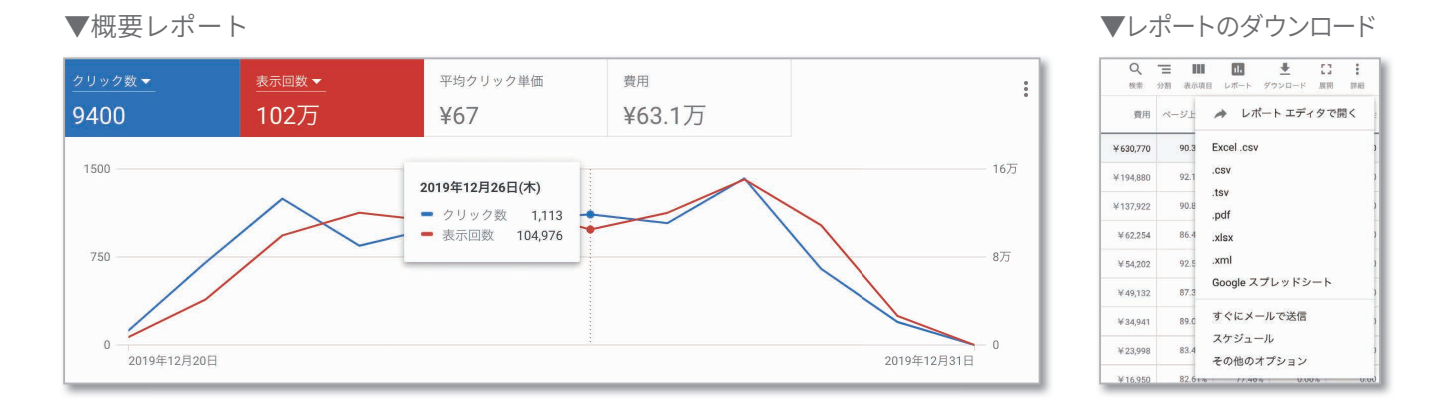

## 最適化機能

掲載結果が蓄積された後に、Google 広告の管理画面に ある [最適化案] タブを開くと、掲載結果の履歴に基づ いた広告の改善案がいくつか表示されます。この機能は Google 広告の機械学習が用いられており(下段のコラ ムをご参照)、広告表示機会やコンバージョンをより獲得 するための案や、キーワードや入札に関する案が候補に 挙がる場合もあります。最適化案を導入するには[適用] ボタンを押すだけです。とりわけ、広告運用の初期段階 で、どこから改善すべきか判断がむずかしい場合は改善 のヒントとして役立てましょう。

| 最適化案                                                      |                                                                     |  |  |  |  |  |  |
|-----------------------------------------------------------|---------------------------------------------------------------------|--|--|--|--|--|--|
| 最適化スコア ⑦                                                  | 以下に紹介するおすすめの設定に従って、                                                 |  |  |  |  |  |  |
| 65.4%                                                     | すべての最適化案 入札と予算 +16.4%                                               |  |  |  |  |  |  |
| 検索キャンペーン、ディスプレイ キャ<br>ンペーン、ショッピング キャンペーン<br>のスコア          |                                                                     |  |  |  |  |  |  |
|                                                           |                                                                     |  |  |  |  |  |  |
| 「コンバージョン数の最大<br>効果を改善しましょう                                | :化」を使って、広告費用対 +16.4% 🕴                                              |  |  |  |  |  |  |
| コンバージョン数の最大化を<br>くのコンバージョンを自動的                            | コンバージョン数の最大化を使うと、現在と同程度の費用でより多<br>くのコンバージョンを自動的に獲得できるようになります        |  |  |  |  |  |  |
| 推奨理由: お客様のアカウントには<br>ヨン数の最大化に基づく入札を導入<br>て掲載結果を最適化できるので、原 | +分なコンパージョン データがあり、コンパージ<br>\すると、すべてのキャンペーンのデータを使用し<br>皮果の向上が見込めます ⑦ |  |  |  |  |  |  |
| 最適化案を表示                                                   | 適用                                                                  |  |  |  |  |  |  |
| Google 検索パートナーを<br>う                                      | 吏ってリーチを拡大しましょ +5.8% :                                               |  |  |  |  |  |  |
| パートナー サイトで、よりき                                            | 多くのユーザーに広告を表示します                                                    |  |  |  |  |  |  |
| 推奨理由: Google 検索パートナーを<br>トラフィックの増加が見込めるため                 | 掲載先に含めることで、検索ネットワーク広告の<br>り⑦                                        |  |  |  |  |  |  |
| 最適化案を表示                                                   | 適用                                                                  |  |  |  |  |  |  |

#### ・ 機械学習を活用して、Google 広告の運用効率化と成果向上を実現

昨今、消費者の購入経路は複数のサイトやデバイスにまたがっており複雑化しています。そこで役立つの が機械学習による自動化です。Google 広告の機械学習は、広告の掲載履歴を参考に数百万ものシグナルを リアルタイムで分析し、効果的なタイミングで適切なユーザーに適切なメッセージを表示したり、入札を 最適化したりします。運用の労力を減らしながら成果向上に繋げましょう。 詳細はヘルプページをご参照ください Coogle 広告の自動化について https://goo.gle/2wTeX1k

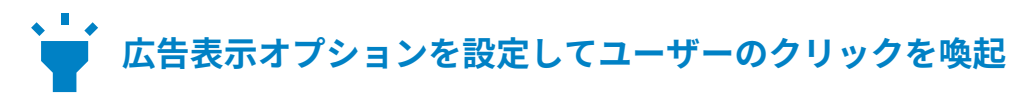

広告・www.example.com/store/wear

2.0km・品川区大崎 3-56-2

2.6km・目黒区上大崎 8-32-4

4.8km・渋谷区渋谷 6-7-82

インストア

新作ラインナップ

料。

0

0

0

欲しい1着が見つかる | Ciervo オンラ

トップスからボトムスまで新作入荷中!オンラ

インストア限定商品も。4000円以上で送料無

数量限定 SALE

0

クーポン

広告表示オプションを使うと広告の情報量が増え るため、商品やサービスを選んでもらいやすくな り、一般的に広告のクリック率が高まります。使用 できるオプションは広告フォーマットにより異な りますが、無料で設定できるため、できるだけ活用 しましょう。

#### ▼サイトリンク表示オプション・

ウェブサイト内の特定のページに直接遷移でき るリンクボタンを表示

▼住所表示オプション -

ユーザーの所在地をもとに最寄りの店舗を表示

#### ▼電話番号表示オプション -

タップすると広告主に電話発信できるボタンを 表示

# Google 広告を始める際の選択肢

Google 広告を運用する手段は、大きく 3 つの選択肢があります。自社でできる範囲から始めたり、 知見のある代理店に依頼したり、もしくは、運用初期段階だけ Google の無料サポートチームと始 める方法もあります。目的やご予算、リソースに応じて選ぶようにしましょう。

|       | 自社で運用                  | 広告代理店に<br>依頼して運用                    | Google と一緒に運用<br>(* 条件あり)                                  |
|-------|------------------------|-------------------------------------|------------------------------------------------------------|
| メリット  | 最小限の費用で<br>広告を出稿可能     | 他媒体も絡めた<br>総合的な提案と<br>コンサルティング      | Google 公式サポートが<br>無料で広告作成や<br>改善をお手伝い(*)                   |
| デメリット | 広告を運用するための<br>知識と知見が必要 | 広告費以外に、<br>運用代行の手数料<br>などが必要        | Google 広告のみの<br>お取り扱い                                      |
| 費用の目安 | 広告費のみで<br>ご運用可能        | 手数料の相場は、<br>広告費用の 20%<br>または、固定手数料制 | 広告費のみでご運用可能<br>(* 月額ご予算が 14 万円<br>以上の場合は 90 日間<br>無料でサポート) |

# 動画で学ぶ Google 広告の基礎

Google 広告をこれから開始される方のために、広告配信の仕組みから活用方法までを解説した 13 本の 動画を YouTube で公開しています。動画では、ビジネスの目標に沿った広告戦略から、アカウントの構 築、広告オークションやキーワードの仕組み、広告を使って成功するためのチェックリストなど、初心 者の方に最適な内容を幅広く網羅しています。ぜひご視聴ください。

Google 広告トレーニング — YouTube プレイリスト https://goo.gle/2VFb1KS

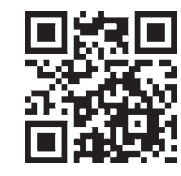

# 広告の初期運用を Google といっしょに。 専門チームが二人三脚でサポートいたします。

Google 広告スペシャリストのサポートを、ぜひご利用ください。Google では、これから Google 広 告のご利用を検討されている方のために専用のご相談窓口をご用意しております。スペシャリストへの お問い合わせは、お電話とウェブのどちらでも対応しております。「課題を解決するための最適な広告プ ランを相談したい」「広告予算の相場を知りたい」「初期設定が分からない」など、どうぞお気軽にご相 談ください。

お電話:0120-123-735(平日09:00-18:00 | 土日祝日を除く)

ウェブ:https://goo.gle/2UnY7QQ

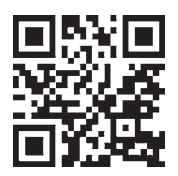

Google